# **AST Übung 4 - Seitenketten Rotamere**

## Einführung

Das Ziel dieses Übungsblatts ist die statistische Modellierung von Seitenkettenwinkeln. Hierbei sollen mit Hilfe eines Datensatzes von Valin  $\chi_1$  Winkeln die Wahrscheinlichkeiten bestimmter Konformationen berechnet werden. Diese werden anschließend verwendet, um potentielle Seitenketten-Outlier in einer Proteinstruktur zu finden.

### **Chimera** Attributexport

Laden Sie die Struktur der Deglycase DJ-1 (1j42) in *Chimera*. Verschaffen Sie sich einen Überblick über das Molekül und die Qualität der Struktur. Im Folgenden liegt der Fokus ausschließlich auf Valin Aminosäuren. Alle  $\chi_1$  Winkel dieser sollen in eine Textdatei exportiert werden. Wählen Sie zunächst alle Valin Residues im Molekül aus. Starten Sie dann

Tools -> Depiction -> Render by Attribute

und von dort aus:

File -> Save Attributes

Wählen Sie für residues den Winkel chil als Attribut aus und aktivieren Sie unbedingt die Checkbox Restrict save to current selection, if any, so dass nur Daten für die ausgewählten Valin Residues gespeichert werden. Speichern Sie die Daten in einem Verzeichnis für die aktuelle Übung mit einem sinnvollen Dateinamen. Öffnen Sie die Datei mit einen Texteditor (Kate) und versuchen Sie das Format zu verstehen, in dem Attribute aus *Chimera* exportiert (und später wieder importiert) werden.

### Rotamerdaten

Öffnen Sie die dem Übungsblatt beiliegende Datei rota500-val.tab mit dem Programm LibreOffice Calc. Hierbei handelt es sich um einen Ausschnitt der "*Penultimate Rotamer Library" (SC Lovell, JM Word, DC Richardson (2000))*<sup>1</sup>. Wählen Sie beim Textimport die Sprache English (UK). Wählen Sie den Doppelpunkt als Trennsymbol für Spalten und aktivieren Sie die Erweiterte Zahlenerkennung (Detect special numbers). Betrachten Sie die Tabelle. Welche Arten von Daten liegen zusätzlich zu den Winkeln vor und wofür lassen sie sich in diesem Kontext nutzen?

<sup>&</sup>lt;sup>1</sup> kinemage.biochem.duke.edu/databases/rotamer.php

# Diskrete Klassen und Wahrscheinlichkeiten

Im Folgenden werden Sie neue Daten erzeugen. Zur Übersicht ist es sinnvoll Datenspalten, die erstellt werden sollen, mit einer entsprechenden Titelzelle zu versehen. Wenn Sie eine Rechnung durchführen, wählen Sie zunächst den Bereich aus, in dem die Ergebnisse stehen sollen, und nutzen Sie immer den Funktionsassistenten ( $f_x$  oben links) um die gefragten Funktionen und Formeln zu erstellen. Aktivieren Sie dort jeweils die Checkbox Matrix (Array) damit die Funktionsergebnisse immer die ausgewählten Bereiche füllen.

Die  $\chi_1$  Winkel sollen mit einer diskreten Wahrscheinlichkeitsverteilung modelliert werden. Entscheiden Sie sich für eine geeignete Anzahl gleich großer Intervalle, in die 360° (betrachtet von -180° bis 180°) unterteilt werden, und leiten Sie die Intervallgröße her. Erstellen Sie neben den Rotamerdaten eine Spalte, in die Sie obere Intervallgrenzen aufsteigend eintragen. Bei vier Intervallen und einer Intervallgröße von 90° würden entsprechend die Zahlen -90, 0, 90 und 180 untereinander stehen. Für stärkere Aussagekraft, sollten Sie kleinere Intervalle wählen.

Erstellen Sie direkt rechts daneben eine Spalte mit den Häufigkeiten der Winkel, die in das jeweilige Intervall fallen. Verwenden Sie dafür die Funktion FREQUENCY(). Der erste Parameter der Funktion (data) ist der Bereich mit den Winkeldaten (chi1) und der Zweite (classes) der Bereich mit den Intervallgrenzen.

Erstellen Sie rechts daneben eine Spalte mit den relativen Häufigkeiten (bzw. Wahrscheinlichkeiten) der Winkel. Teilen Sie dafür den Bereich der absoluten Häufigkeiten durch seine Summe (die Sie mit der Funktion SUM() berechnen können).

Welche absoluten und relativen Häufigkeiten beobachten Sie? Reicht die Menge der Daten aus, um die relativen Häufigkeiten als Wahrscheinlichkeiten zu bezeichnen? Wie entwickeln sich die Werte über die Intervalle hinweg? Erstellen Sie zur Übersicht ein Histogramm der relativen Häufigkeiten (mit Hilfe eines Säulendiagramms — Einfügen -> Diagramm nach Auswahl des verwendeten Datenbereichs).

### Winkel Wahrscheinlichkeitsvorhersage

Kopieren Sie die Daten (Residue Nummer und Winkel, nicht die ersten Headerzeilen) aus der mit *Chimera* erstellen Datei der Valin Winkel in die Tabelle rechts neben den Wahrscheinlichkeiten. Wählen Sie die Textimport Einstellungen wie zuvor aus, nur setzen Sie dieses Mal den Tabulator als Spaltentrennsymbol (**und nicht den Doppelpunkt**).

Zunächst sollen für die spätere Zuordnung die präzisen Werte auf ein Vielfaches Ihrer gewählten Intervallgröße aufgerundet werden. Erstellen Sie dazu rechts neben den Winkeln eine Spalte, auf die Sie die Funktion CEILING.MATH() anwenden. Der erste Parameter (Number) ist der Bereich, der aufgerundet werden soll (die zuvor importieren Winkel) und der zweite (Significance) ist die Zahl auf deren Vielfaches aufgerundet wird (Ihre Intervallgröße). Vergewissern Sie sich stichprobenartig, ob das Aufrunden korrekt funktioniert (insbesondere bei negativen Zahlen). Nun kann die Vorhersage der Winkelwahrscheinlichkeiten stattfinden. Kopieren Sie zunächst die Spalte der Residue Nummern in eine neue Spalte (dies wird später relevant). Rechts daneben sollen die Wahrscheinlichkeitswerte für die entsprechenden Residues Zuordnung zwischen aufgerundeten Winkeln erstellt werden. Für die und Wahrscheinlichkeiten der Klassen kann die Funktion VLOOKUP() verwendet werden. Der erste Parameter (Search criterion) ist dabei ein Bereich von Schlüsselwerten, für die in einem anderen Bereich zugehörige Wertepaare entsprechend rausgesucht werden sollen. Wählen Sie dafür die zuvor aufgerundeten Winkel aus. Der zweite Parameter (array) ist ein Bereich von mehreren Spalten, in dem sich u.A. die Wertepaare befinden, die rausgesucht werden sollen. Die erste Spalte muss dabei die Schlüsselwerte des ersten Parameters enthalten. Wählen Sie hierfür die drei am Anfang erstellten, an einander Intervallgrenzen, grenzenden Spalten mit den absoluten Häufigkeiten und Wahrscheinlichkeiten aus. Der dritte Parameter (Index) gibt an, in welcher Spalte des eben ausgewählten Bereichs die Daten liegen, die zu den Schlüsselwerten zugeordnet werden sollen. Tragen Sie hier die Zahl 3 ein, da in der dritten Spalte (relativ zu den Schlüsselwerten) die Wahrscheinlichkeitswerte stehen.

Es sollten nun die entsprechenden Winkelwahrscheinlichkeiten den Residue Nummern zugeordnet sein (vergewissern Sie sich wieder stichprobenartig). Kopieren Sie diese beiden Spalten und ersetzen Sie damit den Datenbereich in der aus *Chimera* exportierten Winkeldatei. Am Anfang jeder Zeile muss ein Tab-Zeichen vorliegen. Dies können Sie mit dem Texteditor Kate erzeugen, indem Sie zunächst in der Fußleiste unten rechts den Einrückungsmodus von Leerzeichen (Soft Tab) zu Tabulatoren ändern, dann den Datenbereich auswählen und mit Drücken der Tab Taste einmal einrücken. Ändern Sie in der ersten Zeile den Attributsnamen von chil entsprechend (z.B. zu chil\_probabilities) und speichern Sie die Datei.

# Visualisierung von Wahrscheinlichkeiten

Starten Sie nun in Chimera

#### Tools -> Structure Analysis -> Define Attribute

und wählen Sie die eben gespeicherte Datei aus. Es erscheint wieder das Render/Select by Attribute Menü, in dem das neue Attribut der Winkelwahrscheinlichkeiten vorliegt. Färben Sie die Valin Residues nach dem Attribut.

Was beobachten Sie? Wo liegen potentielle Outlier bzw. Modellfehler? Laden Sie das besser aufgelöste Modell des gleichen Proteins 4rkw und überlagern Sie die Strukturen mit Hilfe des MatchMaker Tools. Vergleichen Sie die Valin Seitenketten. Wo unterscheiden sie sich stark? Welche Werte haben die vorhergesagten Wahrscheinlichkeiten an diesen Stellen?

Vergleichen Sie wahrscheinliche mit unwahrscheinlichen Seitenketten-Konformationen und spekulieren Sie über mögliche Gründe für Ihre Beobachtungen.

# Fragen

- i. Es wurde ein Datensatz von  $\chi_1$  Winkeln der Valin Seitenkette verwendet. Nennen Sie einige sinnvolle Kriterien, welche die Strukturen haben sollten, aus denen ein Datensatz erstellt wird, mit welchem Winkelwahrscheinlichkeiten modelliert werden sollen.
- ii. Es wurde nur der Winkel  $\chi_1$  verwendet. Warum? Was ist bei der Modellierung von Wahrscheinlichkeitsverteilungen zu bedenken, wenn man weitere  $\chi$  Winkel einbindet?
- iii. Es wurde mit einer festen Anzahl gleich großer Intervalle für die Winkelklassen gearbeitet. Gibt es dabei potentiell Probleme bei der Repräsentation der wahren Verteilung der Winkel? Was wären mögliche Verbesserungen?